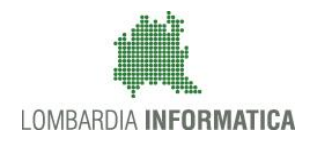

**Classificazione:** pubblico

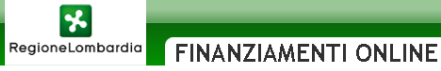

## Finanziamenti on line

## Manuale per la compilazione dei moduli di "Gestione dei Progetti Finanziati" del Sistema GEFO

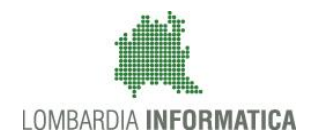

### Classificazione: pubblico

## Indice

| 1. Introduzione                                                       | 4  |
|-----------------------------------------------------------------------|----|
| 1.1 Scopo e campo di applicazione                                     | 4  |
| 1.2 Copyright (specifiche proprietà e limite di utilizzo)             | 4  |
| 2. Accesso a Gefo                                                     | 5  |
| 3. Motore di Workflow del progetto                                    | 6  |
| 3.1 Accesso al Workflow                                               | 7  |
| 3.1.1 Accesso da Dossier progetti                                     | 8  |
| 3.1.2 Accesso da Area Gestione                                        | 9  |
| 3.2 Area Workflow: Descrizione                                        |    |
| 3.2.1 Motore di Workflow del progetto                                 | 11 |
| 3.2.2 Diagramma degli stati per la gestione del Workflow del progetto | 12 |
| 3.2.3 Legenda step iter                                               | 14 |
| 3.2.4 Step del Workflow completati                                    |    |
| 3.2.5 Esempi di diagrammi di Workflow                                 |    |
| 3.2.6 Rideterminazione e Monitoraggio                                 |    |
| 3.2.6.1 Rideterminazone della spesa                                   |    |
| 3.2.6.2 Monitoraggio                                                  | 21 |
| 3.3 Area Workflow: Funzionalità                                       |    |
| 3.3.1 Accesso ai moduli da compilare dal diagramma degli step         |    |
| 3.3.2 Accesso ai moduli del Workflow completati                       |    |
| 4. Appendice                                                          |    |
| 4.1 Firma elettronica                                                 |    |
| 4.1.1 Come firmare un documento con CRS                               |    |
| 5. Assistenza                                                         |    |

## Indice delle Figure

| Figura 1 Pagina iniziale GeFO                      | 5  |
|----------------------------------------------------|----|
| Figura 2 Scegli profilo                            | 5  |
| Figura 3 Soggetto richiedente                      | 5  |
| Figura 4 Accessi al workflow                       | 7  |
| Figura 5 Dossier Progetti                          |    |
| Figura 6 Avanzamento progetto                      |    |
| Figura 7 Workflow del progetto                     |    |
| Figura 8 Area gestione                             | 9  |
| Figura 9 Elenco progetti                           | 9  |
| Figura 10 Workflow del progetto                    | 9  |
| Figura 11 Modulo di gestione Workflow del progetto |    |
| Figura 12 Motore di Workflow del progetto          |    |
| Figura 13 Diagramma degli stati                    |    |
| Figura 14 Indicazione nome step 6                  |    |
| Figura 15 Legenda step iter                        |    |
| Figura 16 Step del Workflow completati             |    |
| Figura 17 Esempio 1                                |    |
| Figura 18 Esempio 2 step 3 e 9                     |    |
| Figura 19 Esempio 2 step 5 e 9                     |    |
| Figura 20 Esempio 3                                |    |
| Figura 21 Esempio 4                                |    |
| Figura 22 Ripianificazione                         |    |
| Figura 23 Step 4 Ripianificazione                  |    |
| Figura 24 Monitoraggio economico                   | 21 |
| Figura 25 Workflow Monitoraggio economico          |    |

| Figura 26 Motore Workflow                   |    |
|---------------------------------------------|----|
| Figura 27 Step accessibile                  |    |
| Figura 28 Nuova richiesta                   |    |
| Figura 29 Sezioni del modulo                |    |
| Figura 30 Step completato                   |    |
| Figura 31 Step in corso                     |    |
| Figura 32 Step Workflow completati          |    |
| Figura 33 Sezioni modulo                    |    |
| Figura 34 Area documenti modulo selezionato |    |
| Figura 35 Informazioni di dettaglio         | 27 |
| Figura 36 Assistenza                        | 29 |

## 1. Introduzione

Il Sistema GEFO, "*Gestione Finanziamenti On-line*", è un servizio web, messo a disposizione da Regione Lombardia che permette a cittadini, imprese ed enti pubblici e privati di presentare on-line richieste di contributo e di finanziamento a valere sui fondi promossi dalla Regione Lombardia e dalla Comunità Europea.

Il servizio da la possibilità di

- presentare progetti, compilando la modulistica on-line;
- consultare lo stato di avanzamento dei progetti già presentati;
- gestire l'avanzamento dei progetti approvati.

## 1.1 Scopo e campo di applicazione

Scopo di questo documento è descrivere le modalità operative per la compilazione dei seguenti moduli del **Sistema GEFO**:

- Accesso a GeFO
- Motore di workflow
- Area Reandicontazione

# 1.2 Copyright (specifiche proprietà e limite di utilizzo)

Il materiale è di proprietà di Lombardia Informatica S.p.A. Può essere utilizzato solo a scopi didattici nell' ambito del Progetto "GEFO". In ogni caso la presente documentazione non può essere in alcun modo copiata e/o modificata previa esplicita autorizzazione da parte dell' Area Formazione Territorio.

## 2. Accesso a Gefo

Per accedere a GeFO e avere accesso ai servizi proposti è necessario essere registrati e avere uno o più Soggetti Richiedenti profilati in caso contrario è necessario procedere con la profilazione del soggetto.

Digitare l'indirizzo web: <u>https://gefo.servizirl.it/</u> e inserire le proprie credenziali di accesso utilizzando la modalità preferita:

| RegioneLombardia        | FINANZIAMENTI ONLINE                                                                                                    |                                                                                                    |                                                            |                                                                                                    | HOME CONTATT                                                                                                    | FI   AIUTO  <br>300.131.151 |
|-------------------------|----------------------------------------------------------------------------------------------------|----------------------------------------------------------------------------------------------------|------------------------------------------------------------|----------------------------------------------------------------------------------------------------|----------------------------------------------------------------------------------------------------|-----------------------------|
| REGISTRAZIONE UTENTE RE | CUPERA PASSWORD ACCESSO CON CRS                                                                                                    |                                                                                                    | NOME UTEN                                                  | TE PASSWO                                                                                                    | RD                                                                                                    | ENTRA                       |
| BENVENUTO!              |                                                                                                    |                                                                                                    |                                                            |                                                                                                    |                                                                                                    |                             |
|                         | Domanda online<br>Il servizio permette a cittadini, imprese ed enti pubblici e<br>privati di presentare on-line richieste di contributo e di<br>finanziamento a valere sui fondi promossi dalla Regione<br>Lombardia e dalla Comunità Europea. | Accesso al servizio<br>Per accedere al servizio occorre essere utenti<br>Per registrarsi basta cliccare su REGISTRAZIONE<br>Il servizio da la possibilità di<br>presentare progetti, compilando la modi<br>oriline<br>> consultare lo stato di avanzamento dei pr<br>presentati<br>> gestire l'avanzamento dei progetti appro | registrati,<br>UTENTE<br>ulistica<br>rrogetti già<br>vati. | Avvisi<br>bando Start up mods (decreto n<br>Si comunica che l'elenco dei sog<br>settore modà è stato approvato<br>dell'8/12 e sarà on line dell'9/8.<br>www.industria.regione.lombardia<br>17/8/12.<br>Come previsto all'art. 6.2, comma<br>3642/12, l'impresa in fase di pressi<br>dovrà scegliere un solo soggetto<br>tipologia di Voucher. | 3642/12) - ID 518<br>getti fornitori di servizi<br>son decreto n. 7257<br>/12 sul sito<br>it e sul BURL n. 33 del<br>5 del bando decreto n.<br>entazione della domanda,<br>fornitore per ogni |                             |

Figura 1 Pagina iniziale GeFO

Per richiamare i dati del soggetto per il quale si intende operare o per inserire un nuovo soggetto cliccare sul menu "Scegli profilo".

|                  |                                                                                                    | HOME   CONTATTI   AIUTO   ESCI |
|------------------|----------------------------------------------------------------------------------------------------|--------------------------------|
| RegioneLombardia | FINANZIAMENTI ONLINE                                                                                                    | Numero verde 800.131.151       |
|                  | (ID:3022190)                                                                                                    | 😭 Modifica utente              |
| MENU 🔫           |                                                                                                    |                                |
| Scegli profilo   | Per richiamare i dati del soggetto per il quale si vuole operare (Soggetto Richiedente) o per inserire un nuovo soggetto, cliccare sul tasto Scegli profilo. |                                |

#### Figura 2 Scegli profilo

Selezionare il profilo dalla pagina **ELENCO SOGGETTI** che si apre, cliccandone la denominazione.

| 🖞 UTENTE:      |                    |                                                      |  |                      |                |                |           | 👔 N          | Aodifica utente     |
|----------------|--------------------|------------------------------------------------------|--|----------------------|----------------|----------------|-----------|--------------|---------------------|
| MENU 👻         |                    |                                                      |  |                      |                |                |           |              |                     |
| Scegli profilo | SCEGLI SOGGE       | EGLI SOGGETTO RICHIEDENTE                            |  |                      |                |                |           |              |                     |
|                | Elenco dei soggeti | unco dei soggetti richiedenti abilitati per l'utente |  |                      |                |                |           |              |                     |
|                |                    |                                                      |  |                      |                |                |           | nuovo Sogge  | atto Richiedente    |
|                | <u>ID</u>          | SOGGETTO RICHIEDENTE                                 |  | GRUPPO               | MACROTIPOLOGIA | CODICE FISCALE | RUOLO     | <u>STATO</u> | UTENTE<br>ABILITATO |
|                | 180                | <u>GE 0</u>                                          |  | Soggetto richiedente | Impresa        | 090            | poweruser | Validato     | Si                  |
|                | 183                | mun                                                  |  | Soggetto richiedente | Impresa        | MNR            | poweruser | Validato     | Si                  |
|                | 200                | RAIMC                                                |  | Soggetto richiedente | Impresa        | 0234           | poweruser | Validato     | Si                  |
|                | 209                | ENGI                                                 |  | Soggetto richiedente | Impresa        | 009            | poweruser | Validato     | Si                  |
|                | 225                | SOCIETA' COOPERATIVA                                 |  | Soggetto richiedente | Consorzio      | 055            | poweruser | Validato     | Si                  |
|                | 264                | Prova                                                |  | Soggetto richiedente | Impresa        | MZZ'           | poweruser | Validato     | Si                  |

Figura 3 Soggetto richiedente

## 3. Motore di Workflow del progetto

I progetti presentati in GEFO hanno una struttura *modulare* che permette la creazione di un modulo per ciascuna fase del processo di erogazione del finanziamento. Questa struttura è rappresentata e gestita dal motore di Workflow. Il passaggio da una fase all'altra è legato alla conclusione di quello precedente.

È possibile distinguere delle macro fasi che costituiscono il processo di erogazione:

- Adesione, in cui l'operatore presenta domanda di finanziamento;
- **Istruttoria**, in cui i funzionari incaricati effettuano la valutazione di ammissibilità dei potenziali beneficiari e dei progetti da essi proposti sulla base dei requisiti stabiliti da ogni singolo bando;
- **Rendicontazione**, in cui il Soggetto Richiedente deve comunicare degli stati di avanzamento economicofinanziario del progetto. Tali avanzamenti sono oggetto di verifica da parte dei funzionari incaricati.
- Liquidazione, in cui l'operatore aggiorna i vari step procedurali previsti dal bando di interesse e inoltra la richiesta di liquidazione in base alla spesa sostenuta e rendicontata in precedenza.

I progetti che, a seguito di un'attività istruttoria o, comunque ad una validazione automatica dei requisiti di accesso, vengono ammessi e finanziati entrano nel processo di "Gestione dei progetti finanziati".

La gestione dei progetti avviene attraverso la funzionalità del Modulo di Workflow del progetto.

Di seguito verrà illustrato il Modulo di Workflow e come esso si sviluppa e implementa attraverso il sistema operativo GEFO.

## 3.1 Accesso al Workflow

È possibile accedere al modulo di Workflow di un progetto secondo due modalità:

- Attraverso l'area Dossier progetti;
- Attraverso l'Area gestione.

| *                            | Home (contatti   auuto   esci                                                                                                    |
|------------------------------|----------------------------------------------------------------------------------------------------|
| RegioneLombardia             | FINANZIAMENTI ONLINE Numero verde 800.131.151                                                                                                    |
| 🕆 UTENTE:                    | 😭 Modifica utente                                                                                                    |
| MENU 👻                       |                                                                                                    |
| Profilo soggetto richiedente |                                                                                                    |
| Scegli profilo               | Selected was used and more difference and ender                                                                                                    |
| Bandi                        | selezionare una roce uner menu di sinista e cuccare:<br>ul tasto Bandi, per inserie un nuovo progetto dallelenco Bandi.                                                                                                |
| Dossier progetti             | ul tasto Dossier progetti, per consultare un progetto già inserito <b>Dossier Progetti</b> .<br>U tasto <b>Porficio Sovento Richiedonto</b> , ner accedere al archito del Sovento Richiedonte con cui si sta operando. |
| Area rendicontazione         |                                                                                                    |
| Area gestione                |                                                                                                    |
| Area documenti               | -                                                                                                    |
| Servizi                      |                                                                                                    |
| Albo presidenti              |                                                                                                    |
|                              |                                                                                                    |

Figura 4 Accessi al workflow

**₩** 

## 3.1.1 Accesso da Dossier progetti

Per accedere al Workflow di un progetto è necessario accedere alla sezione "**Dossier Progetti**", scegliere il Bando di riferimento e cliccare sul numero riportato nella colonna "**FINANZIATI**" per visualizzare l'elenco dei progetti.

| MENU -                       | DOSSIER F    | DOSSIER PROGETTI                                                                                                    |          |                    |              |            |             |           |            |                   |             |
|------------------------------|--------------|----------------------------------------------------------------------------------------------------|----------|--------------------|--------------|------------|-------------|-----------|------------|-------------------|-------------|
| Profilo soggetto richiedente | DOSSIER I    | OSSIER PROGETTI                                                                                                    |          |                    |              |            |             |           |            |                   |             |
| Scegli profilo               | Qui si trova | is it trouven i prosetti incerti dal Gossetto Richiedente, suddivisi ner tipologia e per stato di avanzamento. Per consultare i sinooli prosetti ciocare sui numeri sottolineati che corrisondono ai bandi in Bozza e Presentati |          |                    |              |            |             |           |            |                   |             |
| Bandi                        |              |                                                                                                    |          |                    |              |            |             |           | •          |                   |             |
| Dossier progetti             | ID<br>BANDO  | BANDO                                                                                                    | IN BOZZA | DA<br>PROTOCOLLARE | PROTOCOLLATI | RINUNCIATI | ISTRUTTORIA | APPROVATI | FINANZIATI | NON<br>FINANZIATI | NON AMMESSI |
| Area gestione                | 846          | Voucher - Misura C: partecipazione a<br>fiere internazionali all'estero 2014                                                                                                    | 0        | 0                  | <u>1</u>     | 1          | 2           | 2         | 2          | 0                 | 0           |
| Area documenti<br>Servizi    | 843          | Voucher - Misura B: partecipazione a<br>missioni economiche all'estero in forma<br>coordinata 2014                                                                                                    | 1        | 0                  | 1            | 0          | 0           | 0         | 0          | 0                 | 0           |
| Albo presidenti              | 827          | AVVISO PUBBLICO PER LA CONCESSIONE<br>DI INTERVENTI FINANZIARI A FAVORE<br>DELLE PMI - INIZIATIVA CREDITO ADESSO                                                                                                    | 0        | 0                  | 0            | 0          | 0           | 0         | 0          | 0                 | <u>1</u>    |
|                              | 821          | Mobilita trasnazionale per lo sviluppo<br>delle imprese culturali e creative                                                                                                    | 0        | 0                  | 0            | 0          | 0           | 0         | 1          | 0                 | 0           |

#### Figura 5 Dossier Progetti

In riferimento al progetto di cui si vuole richiedere il finanziamento, cliccare sull'icona "AVANZAMENTO PROGETTO"

per accedere al Modulo di Gestione Workflow del progetto.

| Dossier Progetti 🔸 ELENCO PROGETTI |                       |                                                      |                      |          |            |               |            |  |
|------------------------------------|-----------------------|------------------------------------------------------|----------------------|----------|------------|---------------|------------|--|
| ELENCO PROGETTI DEL BANDO:         |                       |                                                      |                      |          |            |               |            |  |
| Elena                              | o progetti del bando: |                                                      |                      |          |            |               |            |  |
|                                    |                       |                                                      |                      |          |            |               | 🔍 ricerca  |  |
| ID P                               | ROGETTO               | BANDO                                                | RUOLO                | TITOLO   | STATO      | DATA INVIO    | AZIONI     |  |
|                                    | 1116195               | Azione volta a sostenere la formazione<br>innovativa | Attuatore (Capofila) | PROGETTO | Finanziato | 11/04/: 11:10 | 17 🔄 式     |  |
|                                    | 1116209               | Azione volta a sostenere la formazione<br>innovativa | Attuatore (Capofila) | PROGETTO | Finanziato | 11/04/: 11:15 | 47 🔄 🔂 🐳 🎒 |  |

#### Figura 6 Avanzamento progetto

| DOSSIER PROGETTI > ELENCO PROGETTI > WORKFLOW                                                                                                    |                                                                                                    |                                   |                                                                                                    |             |
|----------------------------------------------------------------------------------------------------|----------------------------------------------------------------------------------------------------|-----------------------------------|----------------------------------------------------------------------------------------------------|-------------|
| MODULO DI GESTIONE WORKFLOW DEL PROGETTO                                                                                                    |                                                                                                    |                                   |                                                                                                    |             |
|                                                                                                    |                                                                                                    |                                   |                                                                                                    |             |
| MOTORE DI WORKFLOW DEL PROGETTO<br>Ne Diagramma degli Stati cliccare sul cerchio che indica l'eventuale step in corso per completarilo<br>e/o modificabile in base ai permessi dell'utente collegato. In alcuni processi l'utente dovrà attende<br>La Legenda a destra indica la descrizione degli step dell'iter contenuta nel diagramma degli stati.<br>L'elenco in fondo alla pagina permette invece di visualizzare gli <b>step già completati</b> relativi a ques | o su uno dei cerchi evidenziati come pos<br>re step da realizzarsi da parte di altri ut<br>to workflow e di eventualmente riaccede | sibili step<br>enti.<br>re ai mod | successivi per iniziare la gestione di un nuovo iter. Il modulo sarà visi<br>uli e ai documenti associati. | Jalizzabile |
| DIAGRAMMA DEGLI STATI PER LA GESTIONE DEL WORKFLOW DEL PROGETTO                                                                                                    |                                                                                                    | LEGEND                            | A STEP ITER                                                                                                |             |
|                                                                                                    |                                                                                                    |                                   |                                                                                                    |             |
| 0                                                                                                    |                                                                                                    | _                                 |                                                                                                    |             |
| <b>V</b>                                                                                                    |                                                                                                    | ITER                              | DESCRIZIONE ITER                                                                                           | (ID)        |
|                                                                                                    |                                                                                                    | 1                                 | Ammesso e Finanziato                                                                                       | 95          |
|                                                                                                    |                                                                                                    | 2                                 | Richiesta DURC                                                                                             | 319         |
| 3 6                                                                                                    |                                                                                                    | 3                                 | Richiesta di erogazione della quota di anticipo                                                            | 198         |
| Ť Ť                                                                                                    |                                                                                                    | 4                                 | Trasmissione documentazione anticipo                                                                       | 188         |
| 4 7                                                                                                    | STEP in coreo                                                                                                    | 5                                 | Validazione richiesta anticipo                                                                             | 226         |
| ± ±                                                                                                    |                                                                                                    | 6                                 | Richiesta di primo acconto                                                                                 | 185         |
| 5 8                                                                                                    | DOSSIBILI                                                                                                    | 7                                 | Trasmissione documentazione                                                                                | 202         |
| *                                                                                                    | ultimo STEP completato                                                                                                    | 8                                 | Richiesta di saldo                                                                                         | 217         |
|                                                                                                    | STEP successivi                                                                                                    | 9                                 | Questionario                                                                                               | 326         |
| 18                                                                                                    | non permessi                                                                                                    | 10                                | Validazione richiesta pagabilità saldo                                                                     | 219         |
|                                                                                                    |                                                                                                    |                                   |                                                                                                    |             |

#### Figura 7 Workflow del progetto

## 3.1.2 Accesso da Area Gestione

Per accedere al Workflow di un progetto è necessario accedere alla sezione "Area Gestione" dal menu a sinistra ed effettuare una ricerca per selezionare il progetto desiderato.

| MENU 👻                       | GESTIONE PROGETTI                                                                                                    |
|------------------------------|----------------------------------------------------------------------------------------------------|
| Profilo soggetto richiedente | ELENCO PROGETTI IN GESTIONE                                                                                                    |
| Scegli profilo               | Impostare almeno un criterio di ricerca e premere il bottone 🖹 per visualizzare i progetti da gestire<br>Questo elenco contiene solo i progetti appartenenti al bandi per cui è prevista la gestione procedurale attraverso workflow. |
| Bandi                        |                                                                                                    |
| Dossier progetti             | Progeto                                                                                                    |
| Area rendicontazione         |                                                                                                    |
| Area gestione                |                                                                                                    |
| Area documenti               |                                                                                                    |

#### Figura 8 Area gestione

Inserire almeno un criterio di ricerca tra quelli proposti e cliccare su l'icona Ricerca" per accedere all'elenco progetti ricercati.

| MENU -                       | GESTIONE PRO                      | OGETTI                                                                                                    |            |                                                                                            |                               |  |  |  |  |
|------------------------------|-----------------------------------|----------------------------------------------------------------------------------------------------|------------|--------------------------------------------------------------------------------------------|-------------------------------|--|--|--|--|
| Profilo soggetto richiedente | ELENCO PRO                        | ENCO PROGETTI IN GESTIONE                                                                                                    |            |                                                                                            |                               |  |  |  |  |
| Scegli profilo               | Impostare alme<br>Questo elenco d | mpostare almeno un criterio di ricerca e premere il bottone 🛱 per visualizzare i progetti da gestire<br>Duesto elenco contiene solo i procetti ancartenenti ai bandi per cui è prevista la sectione procedurale attraverso workflow. |            |                                                                                            |                               |  |  |  |  |
| Bandi                        | id 🗌                              |                                                                                                    |            |                                                                                            |                               |  |  |  |  |
| Dossier progetti             | Progetto<br>Bando 77              | rrogetto                                                                                                    |            |                                                                                            |                               |  |  |  |  |
| Area rendicontazione         |                                   |                                                                                                    |            |                                                                                            | Qricerca                      |  |  |  |  |
| Area gestione                | ID PROGETTO                       | TITOLO                                                                                                    | STATO      | BANDO                                                                                      | AZIONI                        |  |  |  |  |
| Area documenti               | 1118706                           | NO                                                                                                    | Finanziato | FRUM FIERE - Fondo di rotazione per il sostegno alla partecipazione a fiere internazionali | *\$                           |  |  |  |  |
| Servizi                      |                                   |                                                                                                    |            |                                                                                            | Record totali: 1 - Pagina 1/1 |  |  |  |  |
| Albo presidenti              |                                   |                                                                                                    |            |                                                                                            |                               |  |  |  |  |

#### Figura 9 Elenco progetti

In riferimento al progetto di cui si vuole richiedere il finanziamento, cliccare sull'icona "AVANZAMENTO PROGETTO"

₩\$ ed accedere al Modulo di Gestione Workflow del progetto. DOSSIER PROGETTI + ELENCO PROGETTI + WORKFLOW MODULO DI GESTIONE WORKFLOW DEL PROGETTO MOTORE DI WORKFLOW DEL PROGETTO Nel Diagramma degli Stati cliccare su cerchio che indica l'eventuale step in corso per completario o su uno dei cerchi evidenziati come possibili step successivi per iniziare la gestione di un nuovo iter. Il modulo sarà visualizzabile e/o modificabile in base ai permessi dell'utente collegato. In alcuni processi l'utente dovrà attendere step da realizzarsi da parte di altri utenti. La Legenda a destra indica la descrizione degli step dell'iter contenuta nel diagramma degli stati. L'elenco in fondo alla pagina permette invece di visualizzare gli step già completati relativi a questo workflow e di eventualmente riaccedere ai moduli e ai documenti associati DIAGRAMMA DEGLI STATI PER LA GESTIONE DEL WORKFLOW DEL PROGETTO LEGENDA STEP ITER ITER DESCRIZIONE ITER (ID) 1 Ammesso e Finanziato 95 2 Richiesta DURC 319 Richiesta di erogazione della quota di anticipo 198 3 188 4 Trasmissione documentazione anticipo 5 Validazione richiesta anticipo 226 STEP in corso 6 Richiesta di primo acconto 185 STEP successivi 7 Trasmissione documentazione 202 nossibili ultimo STEP completato 8 Richiesta di saldo 217 STEP successivi 9 Questionario 326 non permessi 10 Validazione richiesta pagabilità saldo 219

#### Figura 10 Workflow del progetto

## 3.2 Area Workflow: Descrizione

Dopo aver cliccato l'icona "AVANZAMENTO PROGETTO"

si accedere al Modulo di Gestione Workflow .

| DOSSIER PROGETTI I ELENC                                                                                                    | CO PROGETTI V WORKFLOW                                                                                                    |                                                                                                    |                          |                         |                                                                                          |               |
|----------------------------------------------------------------------------------------------------|----------------------------------------------------------------------------------------------------|----------------------------------------------------------------------------------------------------|--------------------------|-------------------------|------------------------------------------------------------------------------------------|---------------|
| MODULO DI GESTIONE W                                                                                                    | /ORKFLOW DEL PROGETTO                                                                                                    |                                                                                                    |                          |                         |                                                                                          |               |
|                                                                                                    |                                                                                                    |                                                                                                    |                          |                         |                                                                                          |               |
| MOTORE DI WORKFLOW<br>Nel Diagramma degli Stati ci<br>e/o modificabile in base ai p<br>La Legenda a destra indica<br>L'elenco in fondo alla pagina | / DEL PROGETTO<br>liccare sul cerchio che indica l'eventuale step in corso per completario o su un<br>remessi dell'utente collegato. In alcuni processi l'utente dovrà attendere step<br>la descrizione degli step dell'iter contenuta nei diagramma degli stati,<br>permette invece di visualizzare gli <b>step già completati</b> relativi a questo work | o dei cerchi evidenziati come possit<br>da realizzarsi da parte di altri uten<br>;flow e di eventualmente riaccedere | oili ste<br>ti.<br>ai mo | ep succes<br>oduli e ai | sivi per iniziare la gestione di un nuovo iter. Il modulo sarà v<br>documenti associati. | isualizzabile |
| DIAGRAMMA DEGLI STA                                                                                                    | TI PER LA GESTIONE DEL WORKFLOW DEL PROGETTO                                                                                                    |                                                                                                    |                          | EGEND                   | A STEP ITER                                                                              |               |
|                                                                                                    |                                                                                                    |                                                                                                    | L                        | ITER                    | DESCRIZIONE ITER                                                                         | (ID)          |
|                                                                                                    | 0                                                                                                    |                                                                                                    | L                        | 1                       | Ammesso e Finanziato                                                                     | 95            |
|                                                                                                    |                                                                                                    |                                                                                                    | L                        | 2                       | Richiesta DURC                                                                           | 319           |
|                                                                                                    | ×.                                                                                                    |                                                                                                    | L                        | 3                       | Richiesta di erogazione della quota di anticipo                                          | 198           |
|                                                                                                    |                                                                                                    | STEP in corso                                                                                                    | L                        | 4                       | Trasmissione documentazione anticipo                                                     | 188           |
|                                                                                                    |                                                                                                    | STEP successivi                                                                                                    |                          | 5                       | Validazione richiesta anticipo                                                           | 226           |
|                                                                                                    |                                                                                                    | possibili                                                                                                    | L                        | 6                       | Richiesta di primo acconto                                                               | 185           |
|                                                                                                    | <b>4 7 / 1</b> 9                                                                                                    | ultimo STEP completat                                                                                                | .0                       | 7                       | Trasmissione documentazione                                                              | 202           |
|                                                                                                    | × × ×                                                                                                    | non permessi                                                                                                    | L                        | 8                       | Validazione richiesta primo acconto                                                      | 192           |
|                                                                                                    | 5 8 11                                                                                                    |                                                                                                    | L                        | 9                       | Richiesta di saldo                                                                       | 217           |
|                                                                                                    |                                                                                                    |                                                                                                    | L                        | 10                      | Questionario                                                                             | 326           |
|                                                                                                    |                                                                                                    |                                                                                                    | L                        | 11                      | Validazione richiesta pagabilità saldo                                                   | 219           |
| STEP DEL WORKFLOW CO                                                                                                    | DMPLETATI                                                                                                    |                                                                                                    |                          |                         |                                                                                          |               |
| ID ITER                                                                                                    | STEP ITER                                                                                                    | DATA                                                                                                    |                          |                         | UTENTE                                                                                   | AZIONI        |
| 319                                                                                                    | Richiesta DURC                                                                                                    | 23/10/2013                                                                                                    |                          |                         | UTENTE DEMAND                                                                            | ~             |
| 185                                                                                                    | Richiesta di primo acconto                                                                                                    | 07/01/2014                                                                                                    |                          |                         | UTENTE DEMAND                                                                            | 🗠 🎤           |
| 202                                                                                                    | Trasmissione documentazione                                                                                                    | 03/02/2014                                                                                                    |                          |                         | UTENTE DEMAND                                                                            | 🐔 🔄           |

## Figura 11 Modulo di gestione Workflow del progetto

È possibile individuare quattro aree distinte:

- Motore di Workflow del progetto;
- Diagramma degli stati per la gestione del Workflow del progetto;
- Legenda step iter;
- Step del Workflow completati.

Queste aree verranno descritte più in dettaglio nelle pagine successive.

## 3.2.1 Motore di Workflow del progetto

Questa è la parte descrittiva della caratteristiche e delle funzionalità generali del Workflow.

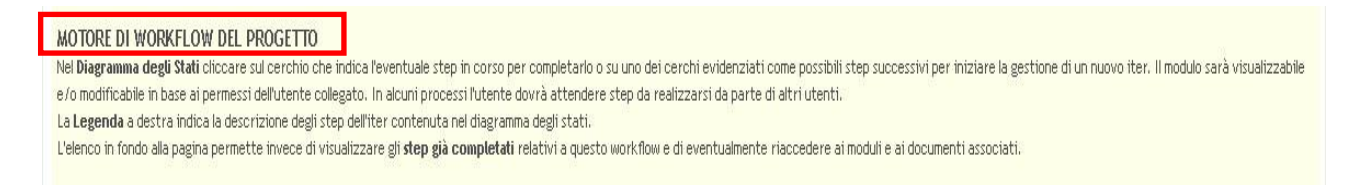

#### Figura 12 Motore di Workflow del progetto

Qui sono contenute le prime istruzione relative al Diagramma del stati, alla Legenda e agli Step già completati.

## 3.2.2 Diagramma degli stati per la gestione del Workflow del progetto

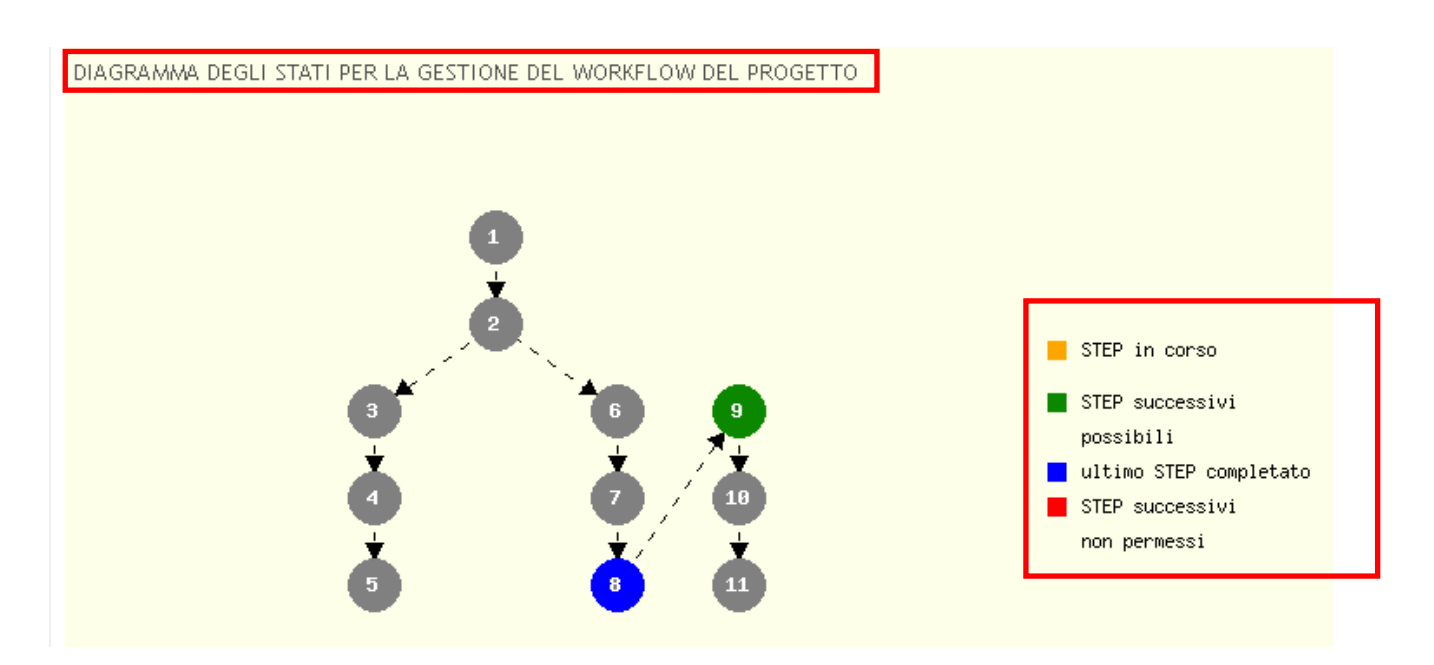

## Figura 13 Diagramma degli stati

Il diagramma descrive le varie fasi che costituiscono l'iter del progetto. L'aspetto del diagramma può variare da bando a bando in funzione delle caratteristiche e dell'iter procedurale che caratterizzano il bando stesso.

Le fasi (rappresentate dai cerchi) sono i vari step del percorso che il progetto deve seguire per il conseguimento del finanziamento. Le frecce indiano i possibili percorsi.

Le varie fasi del progetto sono inoltre distinte per colori:

- STEP DI COLORE GRIGIO: fasi già effettuate/non ammissibili;
- STEP DI COLORE BLU: ultima fase effettuata ;
- STEP DI COLORE VERDE: fase successiva possibile (prossimo step da attivare);
- STEP DI COLORE GIALLO: fase in corso (step attivo);
- STEP DI COLORE ROSSO: fase successiva non permessa.

Nell'esempio in Figura 13 posiamo osservare che:

- > gli Step 1-6 di colore grigio rappresentano I step già completati e pertanto non sono accessibili;
- > Io Step 7 di colore blu rappresenta l'ultimo step completato dall'operatore;
- > lo Step 9 di colore verde rappresenta il prossimo step da completare;
- > gli Step 10-11 di colore grigio sono gli step successivi e non ancora accessibili.

Posizionando il mouse su uno step è possibile visualizzare l'indicazione del nome dell'iter su cui ci si sta soffermando.

DIAGRAMMA DEGLI STATI PER LA GESTIONE DEL WORKFLOW DEL PROGETTO

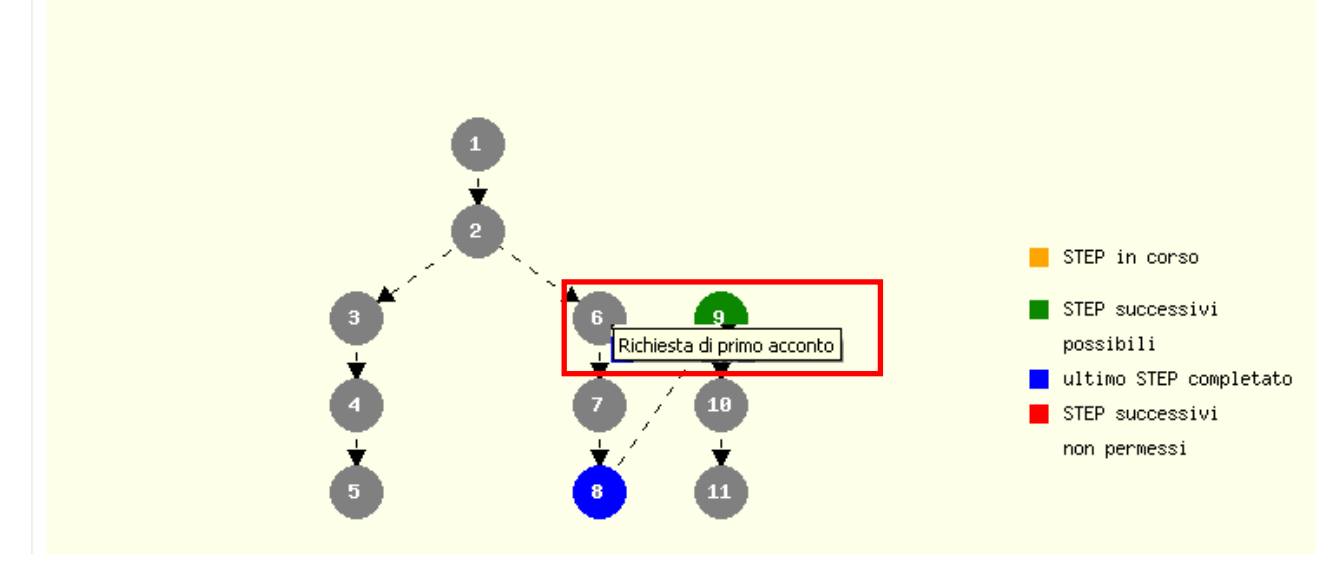

Figura 14 Indicazione nome step 6

Cliccando sullo step verde si accede al modulo rappresentato dallo step per procedere con la sua compilazione.

Cliccando sullo step giallo si accede al modulo rappresentato dallo step per continuarne la compilazione.

Queste funzioni saranno successivamente trattate nel Capitolo 3.3.1.

## 3.2.3 Legenda step iter

| LEGEND/ | A STEP ITER                                     |      |
|---------|-------------------------------------------------|------|
| ITER    | DESCRIZIONE ITER                                | (ID) |
| 1       | Ammesso e Finanziato                            | 95   |
| 2       | Richiesta DURC                                  | 319  |
| 3       | Richiesta di erogazione della quota di anticipo | 198  |
| 4       | Trasmissione documentazione anticipo            | 188  |
| 5       | Validazione richiesta anticipo                  | 226  |
| 6       | Richiesta di primo acconto                      | 185  |
| 7       | Trasmissione documentazione                     | 202  |
| 8       | Validazione richiesta primo acconto             | 192  |
| 9       | Richiesta di saldo                              | 217  |
| 10      | Questionario                                    | 326  |
| 11      | Validazione richiesta pagabilità saldo          | 219  |

#### Figura 15 Legenda step iter

Questa parte del Motore di Workflow rappresenta la legenda dei vari step che costituiscono il Workflow suddivisa per:

- ITER: rappresenta il numero sequenziale attribuito allo step;
- **DESCRIZIONE**: rappresenta la descrizione della fase procedurale associata allo step;
- (ID): rappresenta il codice univoco della fase procedurale.

Come già precisato l'aspetto del diagramma di flusso cambia da bando a bando e pertanto la numerazione degli step che lo costituiscono sarà variabile in funzione percorso previsto per il conseguimento del finanziamento. Grazie alla legenda sarà sempre possibile associare correttamente il numero e la funzionalità di ogni singolo step.

## 3.2.4 Step del Workflow completati

| STEP D | EL WORKFLOW CC | OMPLETATI      |                |            |        |        |
|--------|----------------|----------------|----------------|------------|--------|--------|
| ID ITE | R              | STEP ITER      |                | DATA       | UTENTE | AZIONI |
|        | 319            | Richiesta DUR  | RC             | 23/10/2013 | UTENTE | ~      |
|        | 185            | Richiesta di p | primo acconto  | 07/01/2014 | UTENTE | 🐔 کې   |
|        | 202            | Trasmissione o | documentazione | 03/02/2014 | UTENTE | 🔨 🔿    |

#### Figura 16 Step del Workflow completati

Questa sezione rappresenta l'elenco in sequenza degli step completati suddivisi per ID Iter, Descrizione dello step, Data di conclusione dello step, Utente che ha eseguito lo step e Azioni possibili.

In dettaglio nella colonna AZIONI sono presenti le icone delle operazioni possibili per ogni step:

- s Sector Sector
- consente di accedere all'area documenti dello step selezionato.

Le operazioni possibili in questa sezione saranno trattate in seguito nel Capitolo 3.3.2.

## 3.2.5 Esempi di diagrammi di Workflow

I diagrammi che costituiscono il motore del Workflow differiscono da bando a bando.

Qui di seguito alcuni esempi.

### Esempio 1:

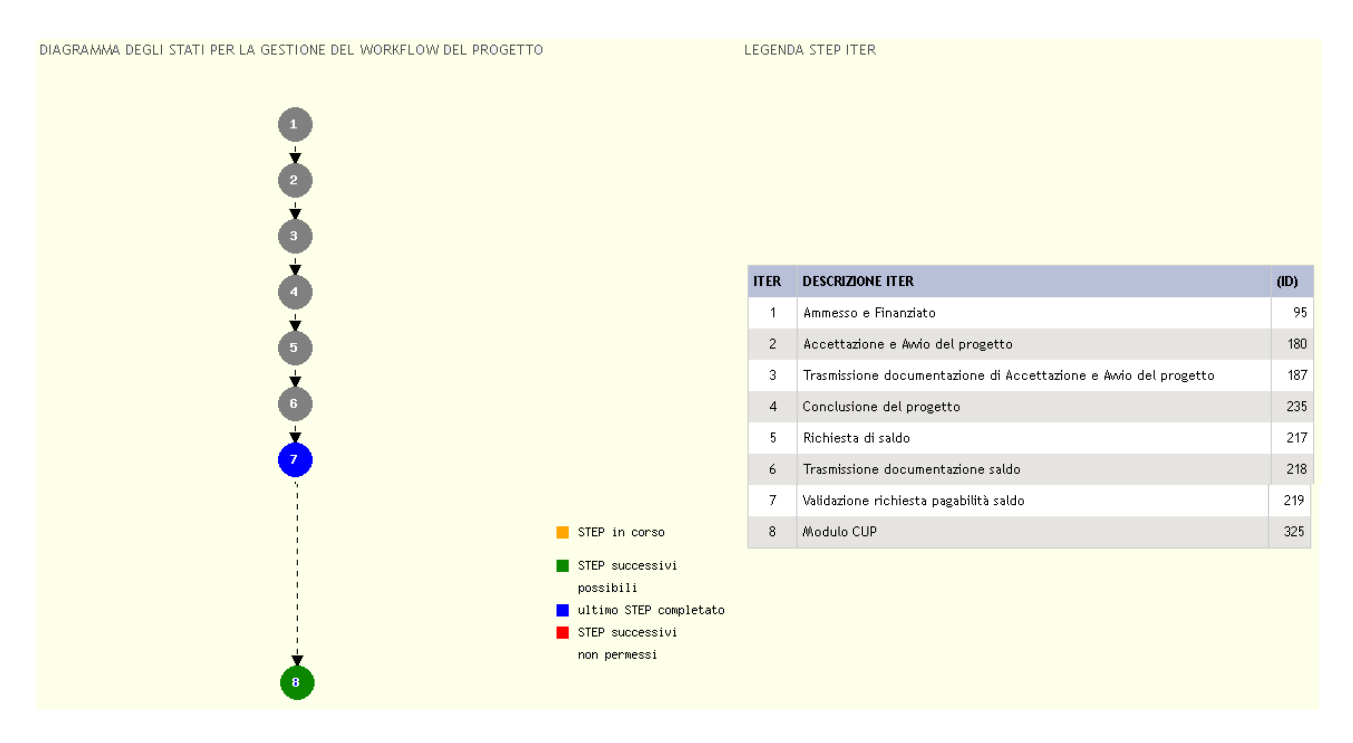

#### Figura 17 Esempio 1

In questo esempio il diagramma è lineare e l'ultimo step completato è il 7 (di colore blu). Lo step successivo accessibile è il numero 8, di colore verde).

#### Esempio 2:

| DIAGRAMMA DEGLI STATI PER LA GESTIONE DEL WORKFLOW DEL PROGETTO |                              | LEGEND | A STEP ITER                            |      |
|-----------------------------------------------------------------|------------------------------|--------|----------------------------------------|------|
|                                                                 |                              | ITER   | DESCRIZIONE ITER                       | (ID) |
|                                                                 |                              | 1      | Ammesso e Finanziato                   | 95   |
| <b>Y</b>                                                        |                              | 2      | Avvio del progetto                     | 181  |
| 2                                                               |                              | 3      | Richiesta di primo acconto             | 185  |
|                                                                 |                              | 4      | Trasmissione documentazione            | 202  |
| 3+ 4+ 5+9                                                       |                              | 5      | Validazione richiesta primo acconto    | 192  |
|                                                                 | SIEP in corso                | 6      | Richiesta erogazione secondo acconto   | 207  |
|                                                                 | STEP successivi<br>possibili | 7      | Trasmissione documentazione            | 208  |
| <b>*</b>                                                        | ultimo STEP completato       | 8      | Validazione richiesta secondo acconto  | 209  |
| <b>9</b>                                                        | STEP successivi              | 9      | Conclusione del progetto               | 235  |
| 12                                                              | non permessi                 | 10     | Richiesta di erogazione del saldo      | 217  |
| <b>•</b>                                                        |                              | 11     | Trasmissione documentazione saldo      | 218  |
|                                                                 |                              | 12     | Validazione richiesta pagabilità saldo | 219  |

Figura 18 Esempio 2 step 3 e 9

In questo esempio l'iter prevede la possibilità di richiedere due acconti distinti o procedere con la conclusione del progetto. Inizialmente è necessario effettuare la scelta tra due step. Il numero **3** (richiesta primo acconto) e il numero **9** (conclusione del progetto). Il flusso degli step varia in base alla scelta effettuata.

Scegliendo lo step 3 l'operatore presenta domanda di primo acconto, pertanto l'iter proseguirà con gli step 4 e 5.

A questo punto si presenterà di nuovo una scelta tra due step: il numero 6 (richiesta di secondo acconto) e il numero 9 (conclusione del progetto). Dallo step 9 il flusso non presenta più opzioni.

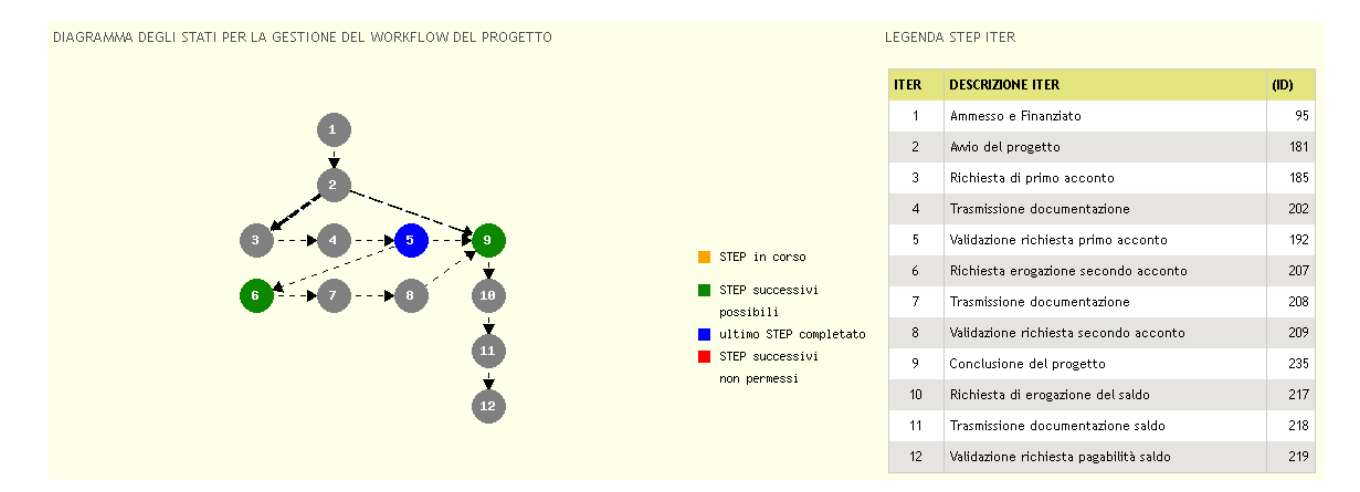

Figura 19 Esempio 2 step 5 e 9

#### Esempio 3:

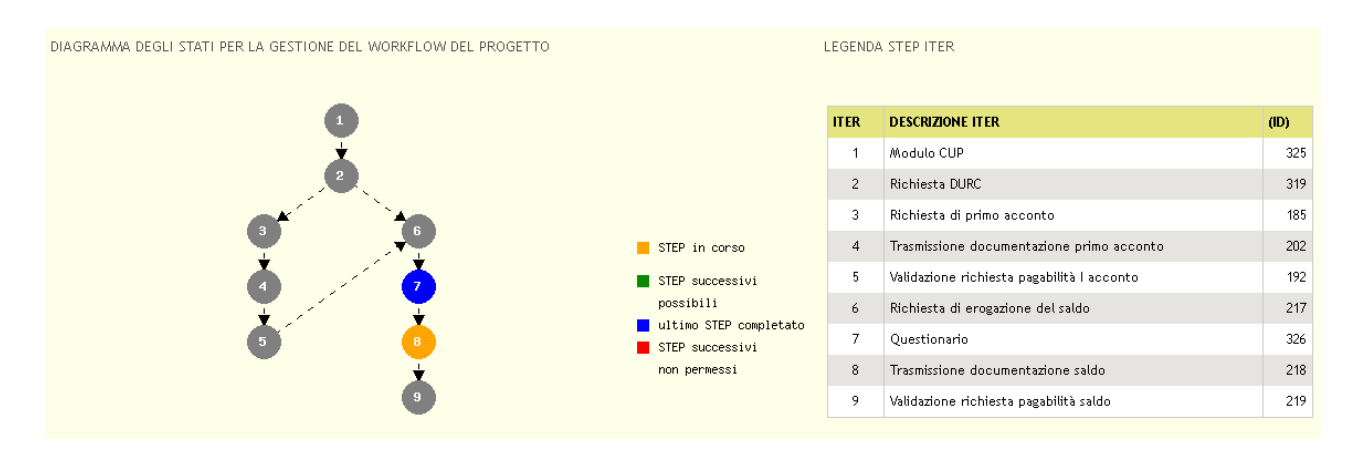

Figura 20 Esempio 3

In questo esempio è possibile osservare l'ultimo step completato, di colore blu, e lo step successivo, di colore giallo, in fase di lavorazione.

### Esempio 4:

| DIAGRAMMA DEGLI STATI PER LA GESTIONE DEL WORKFLOW DEL PROGETTO | LEGENDA STEP ITER                      |      |                                          |      |
|-----------------------------------------------------------------|----------------------------------------|------|------------------------------------------|------|
|                                                                 |                                        | ITER | DESCRIZIONE ITER                         | (ID) |
|                                                                 |                                        | 1    | Ammesso e Finanziato                     | 95   |
| e e e e e e e e e e e e e e e e e e e                           |                                        | 2    | Richiesta Rinuncia                       | 245  |
| 5 2 STEP in corso                                               | STEP in corso                          | 3    | Trasmissione documentazione rinuncia     | 246  |
|                                                                 | STEP successivi                        | 4    | Validazione richiesta rinuncia o revoca  | 247  |
| <b>Y Y</b>                                                      | possibili                              | 5    | Chiusura del progetto                    | 235  |
|                                                                 | ultimo STEP completato STEP successivi | 6    | Altre sovvenzioni riferite al lavoratore | 428  |
| Ť –                                                             | non permessi                           | 7    | Richiesta di saldo                       | 217  |
| 8> 9                                                            |                                        | 8    | Trasmissione documentazione saldo        | 218  |
|                                                                 |                                        | 9    | Validazione richiesta pagabilitį saldo   | 219  |

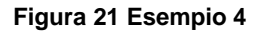

Il Workflow in esempio è quello relativo ad un bando in cui è prevista la possibilità di inoltrare la richiesta di rinuncia.

Gli step 2-3-4 risultano separati dal resto del diagramma di flusso perchè sono quelli dedicati alla richiesta i rinuncia.

Da osservare come, lo step 2 sia sempre accessibile (di colore verde) nonostante l'operatore abbia concluso il bando (step 5 grigio) e completato lo step 6 (di colore blu) e debba proseguire con lo step 7 (di colore verde) relativo alla richiesta di saldo.

Lo step 4, di colore rosso, è precluso al'operatore in quanto non di sua competenza.

## 3.2.6 Rideterminazione e Monitoraggio

Il motore di Workflow gestisce anche le attività di Rideterminazione della spesa e Monitoraggio economico finanziario, se richiese dal bando.

Entrambe I funzionalità sono accessibili da Dossier progetti e Area gestione come illustrato in precedenza (capitolo 3.1.1 e 3.1.2)

## 3.2.6.1 Rideterminazone della spesa

La ripianificazione della spesa è una fase possibile per i bandi che prevedono gare d'appalto (per gli Enti locali).

Accedere all'elenco dei progetti del bando di interesse dall'area Dossier progetti o dall'Area gestione e cliccare

sull'icona "Ripianificazione" per accedere al Workflow.

| MENU -                       |                           | LENCO PROGETTI                      |                      |                |            |                     |           |
|------------------------------|---------------------------|-------------------------------------|----------------------|----------------|------------|---------------------|-----------|
| Profilo soggetto richiedente | ELENCO PROGETTI DI        | EL BANDO: 45 - ASSE 4 - PIA NAVIGLI |                      |                |            |                     |           |
| Scegli profilo               | Elenco progetti del bando |                                     |                      |                |            |                     |           |
| Bandi                        |                           |                                     |                      |                |            |                     | Q ricerc. |
| Dossier progetti             | ID PROGETTO               | BANDO                               | RUOLO                | TITOLO         | STATO      | DATA INVIO          | AZIONI    |
| Area rendicontazione         | 1117370                   | Asse 4 - PIA Navigli                | Attuatore (Capofila) | PROGETTO       | Finanziato | 13/05/2013 11:57:27 | 当 🔁 🚳 🛛   |
| Area gestione                | 1117406                   | Asse 4 - PIA Navigli                | Attuatore (Capofila) | PROVA          | Finanziato | 13/05/2013 12:02:05 | 🗎 🗋 🏐 🖨   |
| Area documenti               | 1117661                   | Asse 4 - PIA Navigli                | Attuatore (Capofila) | NUOVO PROGETTO | Finanziato | 16/05/2013 11:49:17 | 当 🔁 🔇 🚑   |
| Servizi                      |                           |                                     |                      |                |            |                     |           |

### Figura 22 Ripianificazione

| MOTORE DI WORKFLOW DEL PROGETTO<br>Nel Diagramma degli Stati cliccare sul cerchio che indica l'eventuale step in corso per<br>e/o modificabile in base ai permessi dell'utente collegato. In alcuni processi futente doi<br>La Legenda a destrà indica la descrizione degli step dell'iter contenuta nel diagramma<br>L'elenco in fondo alla pagina permette invece di visualizzare gli step già completati re | completarlo o su uno dei cerchi evidenz<br>vrà attendere step da realizzarsi da pa<br>degli stati.<br>lativi a questo workflow e di eventualm | riati com<br>Irte di al<br>ente ria | ne possibili step successivi per iniziare la gestione di un nuovo iter. Il modulo sarà visual<br>tri utenti.<br>ccedere ai moduli e ai documenti associati. | lizzabile |
|----------------------------------------------------------------------------------------------------|----------------------------------------------------------------------------------------------------|-------------------------------------|----------------------------------------------------------------------------------------------------|-----------|
| DIAGRAMWA DEGLI STATI PER LA GESTIONE DEL WORKFLOW DEL PROGET                                                                                                    | ιτο ι                                                                                                    | EGEND                               | IA STEP ITER                                                                                                    |           |
| 3                                                                                                    |                                                                                                    | ITER                                | DESCRIZIONE ITER                                                                                                    | (ID)      |
| <b>—</b>                                                                                                    |                                                                                                    | 1                                   | Ammesso e Finanziato                                                                                                    | 95        |
|                                                                                                    |                                                                                                    | 2                                   | Pre - Accettazione del contributo                                                                                                    | 177       |
|                                                                                                    |                                                                                                    | 3                                   | Trasmissione documentazione pre - accettazione del contributo                                                                                               | 178       |
| 5                                                                                                    |                                                                                                    | 4                                   | Ripianificazione della spesa (Modulo front office)                                                                                                    | 20:       |
| Č.                                                                                                    |                                                                                                    | 5                                   | Trasmissione modulo - Ripianificazione della spesa (Modulo front office)                                                                                    | 224       |
|                                                                                                    |                                                                                                    | 6                                   | Validazione rideterminazione                                                                                                    | 223       |
| <b>7</b>                                                                                                    |                                                                                                    | 7                                   | Accettazione del contributo                                                                                                    | 180       |
| ±                                                                                                    |                                                                                                    | 8                                   | Trasmissione Accettazione del Contributo                                                                                                    | 186       |
| 8                                                                                                    | STED in carso                                                                                                    | 9                                   | Richiesta di erogazione della quota di anticipo                                                                                                    | 198       |
| *                                                                                                    | STEP In corso                                                                                                    | 10                                  | Trasmissione documentazione anticipo                                                                                                    | 188       |
| 9                                                                                                    | possibili                                                                                                    | 11                                  | Validazione richiesta Anticipo                                                                                                    | 226       |
| 10                                                                                                    | <ul> <li>ultimo STEP completato</li> <li>STEP successivi</li> <li>non permessi</li> </ul>                                                     |                                     |                                                                                                    |           |

Figura 23 Step 4 Ripianificazione

| LOMBARDIA INI                | FORMATICA               | S.p.A.               |                                      |             |                                 | Classificazione: |          |  |  |
|------------------------------|-------------------------|----------------------|--------------------------------------|-------------|---------------------------------|------------------|----------|--|--|
| 3.2.6.2 Moni                 | toraggio                |                      |                                      |             |                                 |                  |          |  |  |
|                              |                         |                      |                                      |             |                                 |                  |          |  |  |
|                              |                         |                      |                                      |             |                                 |                  |          |  |  |
| L'attività di Mor            | nitoraggio ec           | onomico fin          | anziario è accessibile c             | cliccando l | l'icona " <i>Monitoraggio</i> " | <b>2</b>         |          |  |  |
|                              |                         |                      |                                      |             |                                 |                  | _        |  |  |
| MENU                         |                         | ELENCO PROGETTI      |                                      |             |                                 |                  |          |  |  |
| Profilo soggetto richiedente | ELENCO PROGETTI         | DEL BANDO: 551 - PIA | NO NAZIONALE SICUREZZA STRADALE - PN | 455         |                                 |                  |          |  |  |
| Scegli profilo               | Elenco progetti del ban | ot                   |                                      |             |                                 |                  | _        |  |  |
| Bandi                        |                         |                      |                                      |             |                                 |                  | Qricerca |  |  |
| Dossier progetti             | ID PROGETTO             | BANDO                | RUOLO                                | TITOLO      | STATO                           | DATA INVIO       | AZIONI   |  |  |

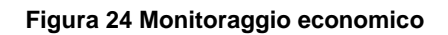

Piano Nazionale Sicurezza Stradale - PNSS Attuatore (Capofila) <u>Nuovo progetto per test! (Non toccare)</u>

31/01/2013 15:09:52 👌 🛣

🗹 🍫 🎒

Finanziato

1112182

Area rendicontazione

A questo punto si accedere al Motore di Workflow del Monitoraggio che, come si può intuire dall'immagine sopra (presenza dell'icona "*Avanzamento progetto*") è un percorso a sé stante e non uno step del modulo di Workflow dell'iter procedurale della domanda di finanziamento, come accade per la Ripianificazione della spesa.

| MOTORE DI WORKFLOW DEL PROGETTO<br>Nel Diagramma degi Stati cliccare sul cerchio che indica l'eventuale step in corso per completarlo<br>e /o modificabile in base ai permessi dell'utente collegato. In alcuni processi l'utente dovrà attender<br>La Legenda a destra indica la descrizione degi step dell'Iter contenuta nel diagramma degi stati.<br>L'elenco in fondo alla pagina permette invece di visualizzare gli <b>step già completati</b> relativi a quest | o su uno dei cerchi evidenziati come<br>re step da realizzarsi da parte di altr<br>to workflow e di eventualmente riacc | possibili s<br>i utenti.<br>ædere ai | tep successivi per iniziare la gestione di un nuovo iter. Il modulo sarà v<br>moduli e ai documenti associati. | risualizzabile |
|----------------------------------------------------------------------------------------------------|----------------------------------------------------------------------------------------------------|--------------------------------------|----------------------------------------------------------------------------------------------------|----------------|
| DIAGRAMMA DEGLI STATI PER LA GESTIONE DEL WORKFLOW DEL PROGETTO                                                                                                    |                                                                                                    | LEGEND                               | A STEP ITER                                                                                                    |                |
| 4                                                                                                    | <ul> <li>STEP in corso</li> <li>STEP successivi</li> <li>speciality</li> </ul>                                          | ITER                                 | DESCRIZIONE ITER                                                                                               | (ID)           |
| <b>Å</b>                                                                                                    | ultimo STEP completato                                                                                                  | 1                                    | Ammesso e Finanziato                                                                                           | 95             |
| <b>9</b>                                                                                                    | STEP successivi                                                                                                    | 2                                    | Monitoraggio economico-finanziario                                                                             | 236            |
| 3                                                                                                    | non permessi                                                                                                    | 3                                    | Trasmissione della documentazione di monitoraggio                                                              | 237            |
|                                                                                                    |                                                                                                    |                                      |                                                                                                    |                |

Figura 25 Workflow Monitoraggio economico

## 3.3 Area Workflow: Funzionalità

Le funzionalità previste nel Modulo di Workflow del progetto sono quelle connesse all'accesso alla compilazione e alla visualizzazione dei moduli per il proseguo dell'iter procedurale della domanda di finanziamento.

Queste funzioni sono accessibili dalle sezioni *Diagramma degli stati per la gestione del Workflow di progetto* e dalla sezione *Step del Workflow completati*.

| DOSSIER PROGETTI                                                                                                    | ELENCO PROGETTI I WORKFLOW                                                                                                    |                                                                                                    |                        |                                                                                         |                |
|----------------------------------------------------------------------------------------------------|----------------------------------------------------------------------------------------------------|----------------------------------------------------------------------------------------------------|------------------------|-----------------------------------------------------------------------------------------|----------------|
| MODULO DI GESTIO                                                                                                    | NE WORKFLOW DEL PROGETTO                                                                                                    |                                                                                                    |                        |                                                                                         |                |
|                                                                                                    |                                                                                                    |                                                                                                    |                        |                                                                                         |                |
| MOTORE DI WORKI<br>Nel Diagramma degli 3<br>e/o modificabile in bas<br>La Legenda a destra<br>L'elenco in fondo alla p | FLOW DEL PROGETTO<br>Stati cliccare sul cerchio che indica l'eventuale step in corso per completario<br>se i permessi dell'utente collegato. In alcuni processi l'utente dovrà attende<br>indica la descrizione degli step dell'iter contenuta nel diagramma degli stati.<br>agina permette invece di visualizzare gli <b>step già completati</b> relativi a ques | o su uno dei cerchi evidenziati come possibili st<br>re step da realizzarsi da parte di altri utenti.<br>to workflow e di eventualmente riaccedere ai mo | ep succe<br>oduli e ai | ssivi per iniziare la gestione di un nuovo iter. Il modulo sarà<br>documenti associati. | visualizzabile |
| DIAGRAMMA DEGLI                                                                                                    | I STATI PER LA GESTIONE DEL WORKFLOW DEL PROGETTO                                                                                                    |                                                                                                    | LEGEND                 | A STEP ITER                                                                             |                |
|                                                                                                    |                                                                                                    |                                                                                                    | ITER                   | DESCRIZIONE ITER                                                                        | (ID)           |
|                                                                                                    |                                                                                                    |                                                                                                    | 1                      | Ammesso e Finanziato                                                                    | 95             |
|                                                                                                    |                                                                                                    |                                                                                                    | 2                      | Richiesta DURC                                                                          | 319            |
|                                                                                                    | *                                                                                                    |                                                                                                    | 3                      | Richiesta di erogazione della quota di anticipo                                         | 198            |
|                                                                                                    | 2 2 C                                                                                                    | STEP in corso                                                                                                    | 4                      | Trasmissione documentazione anticipo                                                    | 188            |
|                                                                                                    |                                                                                                    |                                                                                                    | 5                      | Validazione richiesta anticipo                                                          | 226            |
|                                                                                                    |                                                                                                    | possibili                                                                                                    | 6                      | Richiesta di primo acconto                                                              | 185            |
|                                                                                                    | <b>4 7 1</b>                                                                                                    | STEP successivi                                                                                                    | 7                      | Trasmissione documentazione                                                             | 202            |
|                                                                                                    | ž žíž                                                                                                    | non permessi                                                                                                    | 8                      | Validazione richiesta primo acconto                                                     | 192            |
|                                                                                                    | 5 8 11                                                                                                    |                                                                                                    | 9                      | Richiesta di saldo                                                                      | 217            |
|                                                                                                    |                                                                                                    |                                                                                                    | 10                     | Questionario                                                                            | 326            |
|                                                                                                    |                                                                                                    |                                                                                                    | 11                     | Validazione richiesta pagabilità saldo                                                  | 219            |
|                                                                                                    |                                                                                                    |                                                                                                    |                        |                                                                                         |                |
| STEP DEL WORKFLO                                                                                                    | WY COMPLETATI                                                                                                    |                                                                                                    |                        |                                                                                         |                |
| ID ITER                                                                                                    | STEP ITER                                                                                                    | DATA                                                                                                    |                        | UTENTE                                                                                  | AZIONI         |
| 319                                                                                                    | Richiesta DURC                                                                                                    | 23/10/2013                                                                                                    |                        | UTENTE                                                                                  | ~              |
| 185                                                                                                    | Richiesta di primo acconto                                                                                                    | 07/01/2014                                                                                                    |                        | UTENTE                                                                                  | 🐔 🗀            |
| 202                                                                                                    | Trasmissione documentazione                                                                                                    | 03/02/2014                                                                                                    |                        | UTENTE                                                                                  | <b>~</b>       |

Figura 26 Motore Workflow

## 3.3.1 Accesso ai moduli da compilare dal diagramma degli step

Per accedere al modulo da compilare per proseguire con l'iter della domanda di finanziamento inoltrata è necessario cliccare in corrispondenza dello step dedicato alla fase di interesse nel *Diagramma di stato del Workflow*.

Lo step accessibile sarà quello di colore verde.

| DIAGRAMMA DEGLI STATI PER LA GESTIONE DEL WORKFLOW DEL PROGETTO |                                        |      | LEGENDA STEP ITER                               |      |  |  |
|-----------------------------------------------------------------|----------------------------------------|------|-------------------------------------------------|------|--|--|
|                                                                 |                                        | ITER | DESCRIZIONE ITER                                | (ID) |  |  |
|                                                                 |                                        | 1    | Ammesso e Finanziato                            | 95   |  |  |
|                                                                 |                                        |      | Richiesta DURC                                  | 319  |  |  |
| *                                                               |                                        | 3    | Richiesta di erogazione della quota di anticipo | 198  |  |  |
| 22. <u> </u>                                                    | STEP in corso                          | 4    | Trasmissione documentazione anticipo            | 188  |  |  |
|                                                                 |                                        | 5    | Validazione richiesta anticipo                  | 226  |  |  |
| · · · · · · · · · · · · · · · · · · ·                           | possibili                              | 6    | Richiesta di primo acconto                      | 185  |  |  |
| <b>4 7</b> / <b>1</b> 9                                         | ultimo STEP completato STEP successivi | 7    | Trasmissione documentazione                     | 202  |  |  |
| Ť Ť                                                             | non permessi                           | 8    | Validazione richiesta primo acconto             | 192  |  |  |
| 5 8 11                                                          |                                        | 9    | Richiesta di saldo                              | 217  |  |  |
|                                                                 |                                        | 10   | Questionario                                    | 326  |  |  |
|                                                                 |                                        | 11   | Validazione richiesta pagabilità saldo          | 219  |  |  |

### Figura 27 Step accessibile

Cliccando lo step verde il sistema riporta alla schermata iniziale del modulo intitolata "NUOVA RICHIESTA".

| DOSSIER PROGETTI + ELENCO PROGETTI + WORKFLOW + RICHIESTA DI LIQUIDAZIONE I ACCONTO      |
|------------------------------------------------------------------------------------------|
| NUOYA RICHIESTA                                                                          |
|                                                                                          |
|                                                                                          |
| DATI RIASSUNTIVI DI PROGETTO                                                             |
| Id Bando *                                                                               |
| 1117/90                                                                                  |
| Titolo Bando *                                                                           |
| HNM HLKL - Fondo di rotazione per il sostegno alla partecipazione a fiere internazionali |
| Id Soggetto richiedente *                                                                |
|                                                                                          |
| Denominazione Soggetto richiedente *                                                     |
|                                                                                          |
| Id Progetto *                                                                            |
|                                                                                          |
|                                                                                          |
|                                                                                          |
|                                                                                          |
| Linea d'azione *                                                                         |
| 2.1.2.12                                                                                 |
|                                                                                          |
| CONTINUA                                                                                 |
|                                                                                          |
|                                                                                          |

Figura 28 Nuova richiesta

Cliccando su "CONITNUA" il sistema attiva tutte le sezioni che costituiscono il modulo.

## ATTENZONE

Le sezioni che costituiscono i moduli e i moduli stessi variano da bando a bando.

| DOSSIER PROGETTI I ELENCO PROGETTI I WORKFLOW I RICHIESTA DI LIQUIDAZIONE I ACCONTO                                                                                                    |               |               |                  |                           |  |  |  |
|----------------------------------------------------------------------------------------------------|---------------|---------------|------------------|---------------------------|--|--|--|
| NUOVA RICHIESTA                                                                                                    |               |               |                  |                           |  |  |  |
| A) DATI RIASSUNTI VI PROGETTO                                                                                                    | B) FIRMATARIO | C) EROGAZIONE | D) DICHIARAZIONI | E) DOCUMENTI DA SCARICARE |  |  |  |
| F) DOCUMENTI DA ALLEGARE                                                                                                    | G) INVIO      |               |                  |                           |  |  |  |
|                                                                                                    |               |               |                  |                           |  |  |  |
| Soggetto con potere di firma<br>Codice fiscale *<br>Attivare ficona di ricerca per inserire il valore<br>Cognome *<br>Campo compilato automaticamente dal sistema<br>Nome *<br>Campo compilato automaticamente dal sistema<br>Telefono *<br>FAX *<br> |               |               |                  | CONTINUA                  |  |  |  |

#### Figura 29 Sezioni del modulo

Compilare le schede che costituiscono il modulo ed effettuare l'invio elettronico completando l'ultima sezione.

| DIAGRAMMA DEGLI STATI PER LA GESTIONE DEL WORKFLOW DEL PROGETTO |                                                                        | LEGEND | )A STEP ITER                                    |      |
|-----------------------------------------------------------------|------------------------------------------------------------------------|--------|-------------------------------------------------|------|
|                                                                 |                                                                        | ITER   | DESCRIZIONE ITER                                | (ID) |
|                                                                 |                                                                        | 1      | Ammesso e Finanziato                            | 95   |
| 0                                                               |                                                                        |        | Richiesta DURC                                  | 319  |
| ×                                                               |                                                                        | 3      | Richiesta di erogazione della quota di anticipo | 198  |
|                                                                 | STEP in corso                                                          | 4      | Trasmissione documentazione anticipo            | 188  |
|                                                                 | STEP successivi                                                        | 5      | Validazione richiesta anticipo                  | 226  |
|                                                                 | possibili<br>ultimo STEP completato<br>STEP successivi<br>non perwessi | 6      | Richiesta di primo acconto                      | 185  |
|                                                                 |                                                                        | 7      | Trasmissione documentazione                     | 202  |
|                                                                 |                                                                        | 8      | Validazione richiesta primo acconto             | 192  |
| 5 8 11                                                          |                                                                        | 9      | Richiesta di saldo                              | 217  |
|                                                                 |                                                                        | 10     | Questionario                                    | 326  |
|                                                                 |                                                                        | 11     | Validazione richiesta pagabilità saldo          | 219  |

Una volta effettuato l'invio elettronico, lo step relativo al modulo compilato del Workflow apparirà di colore blu.

#### Figura 30 Step completato

Lo step di un modulo compilato ma non ancora inviato (in bozza) avrà colore giallo, pertanto per accedere al modulo dal Workflow sarà necessario selezionare lo step di colore giallo.

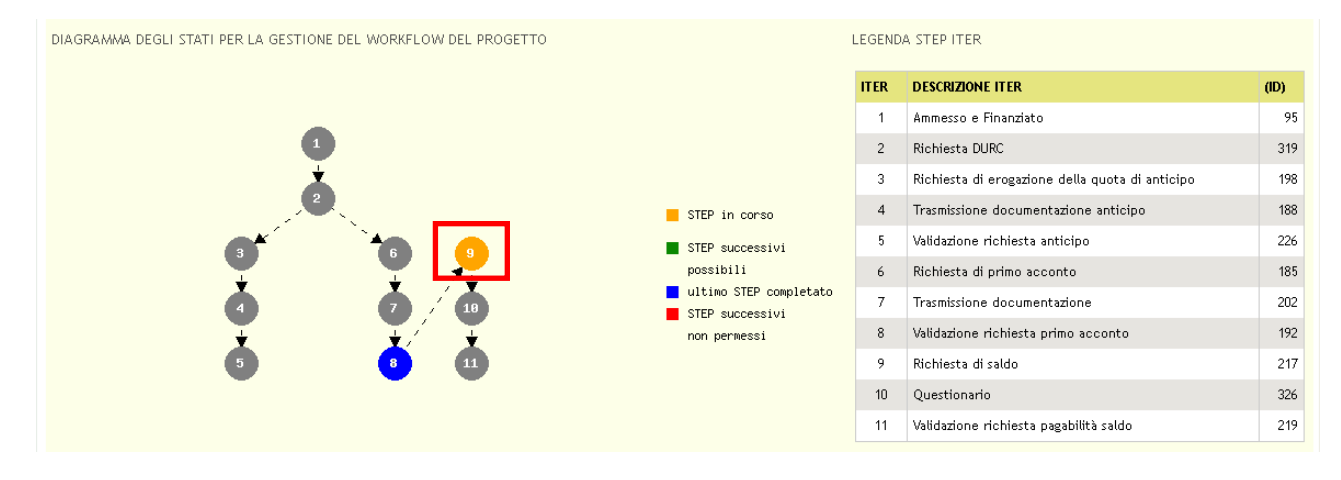

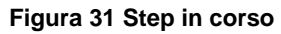

### ATTENZIONE

Il primo step disponibile sarà sempre di colore verde fino a che non sarà effettuato il primo accesso. Successivamente avrà colore giallo. Al termine della compilazione del modulo lo step diverrà di colore blu e non sarà più accessibile dal diagramma di flusso.

## 3.3.2 Accesso ai moduli del Workflow completati

L'accesso ai moduli del Workflow completati (step blu e step grigi antecedenti lo step blu) è consentito dalla sezione *Step del Workflow completati*.

STEP DEL WORKFLOW COMPLETATI

| ID ITER | STEP ITER                   | DATA       | UTENTE | AZIONI |
|---------|-----------------------------|------------|--------|--------|
| 319     | Richiesta DURC              | 23/10/2013 | UTENTE | ~      |
| 185     | Richiesta di primo acconto  | 07/01/2014 | UTENTE | 🗠 🏷    |
| 202     | Trasmissione documentazione | 03/02/2014 | UTENTE | 🐔 🔿    |

#### Figura 32 Step Workflow completati

Qui vi è l'elenco di tutti gli step fatti e le possibili azioni.

Cliccando sull'icona "Martelletto" 🍼 si accede alle sezioni che costituiscono il modulo dello step selezionato.

| DOSSIER PROGETTI > ELENCO PROGETTI > WORKFLOW > RICHIESTA DI LIQUIDAZIONE I ACCONTO |                              |               |                  |                           |  |
|-------------------------------------------------------------------------------------|------------------------------|---------------|------------------|---------------------------|--|
| VISUALIZZAZIONE DEI DATI DELLA RICHIESTA                                            |                              |               |                  |                           |  |
| A) DATI RIASSUNTIVI PROGETTO                                                        | B) FIRMATARIO                | C) EROGAZIONE | D) DICHIARAZIONI | e) documenti da scaricare |  |
| F) DOCUMENTI DA ALLEGARE                                                            | G) INVIO                     |               |                  |                           |  |
|                                                                                     |                              |               |                  |                           |  |
| DATI RIASSUNTIVI DI PROGETTO                                                        |                              |               |                  |                           |  |
| Id Bando *                                                                          |                              |               |                  |                           |  |
| ''<br>Titolo Bando *<br>FRIM FIERE - Fondo di rotazione per il sostegno alla partec | ipazione a fiere internazion | ali           |                  |                           |  |
| Id Soggetto richiedente *<br>2246                                                   |                              |               |                  |                           |  |
| Denominazione Soggetto richiedente *<br>Dema                                        |                              |               |                  |                           |  |
| Id Progetto *<br>1118261                                                            |                              |               |                  |                           |  |
| Titolo progetto *<br>MANUALE                                                        |                              |               |                  |                           |  |
| CUP                                                                                 |                              |               |                  |                           |  |
| Linea d'azione *                                                                    |                              |               |                  |                           |  |
| 2.1.2.12                                                                            |                              |               |                  |                           |  |
|                                                                                     |                              |               |                  | CONTINUA                  |  |

### Figura 33 Sezioni modulo

#### ATTENZIONE

I moduli compilati NON sono più modificabili, pertanto sono visualizzabili in modalità di sola lettura.

Cliccando sull'icona "Documenti" 🤤 si accede alla sezione documenti dello step selezionato.

| DOSSIER PROGETTI + ELENCO PROGETTI + WORKFLOW + AREA DOCUMENTI |                           |                 |            |                                                                            |                            |                           |                    |                |
|----------------------------------------------------------------|---------------------------|-----------------|------------|----------------------------------------------------------------------------|----------------------------|---------------------------|--------------------|----------------|
| AREA DOCUMI                                                    | ENTI                      |                 |            |                                                                            |                            |                           |                    |                |
| <br>Id Progetto *                                              | 111826                    | 1               |            |                                                                            |                            |                           |                    |                |
| <br>Data documento                                             | da                        | i a             |            |                                                                            |                            |                           |                    |                |
| <br>Tipo Documento                                             |                           |                 |            | Note                                                                       |                            |                           |                    |                |
| <br>Fase                                                       | Liquida                   | zione l'acconto |            |                                                                            |                            |                           |                    |                |
| <br>ld operazione                                              |                           |                 |            | Beneficiario                                                               |                            |                           |                    |                |
|                                                                |                           |                 |            |                                                                            |                            |                           |                    | 🔍 ricerca      |
|                                                                |                           |                 |            |                                                                            |                            |                           | Scarica moduli Car | rica documento |
| <br><u>ID</u><br>Documento                                     | <u>FASE</u>               | BENEFICIARIO    | OPERAZIONE | TIPO DOCUMENTO                                                             | <u>DATA</u><br>CARICAMENTO | <u>data</u><br>Protocollo | NOTE CARICAMENTO   | AZIONI         |
| <br>1126491                                                    | Liquidazione<br>I acconto | Dema            |            | Atto costitutivo/Statuto                                                   | 07/01/2014<br>11:05:40     |                           |                    | ₊≞ ≦           |
| 1126492                                                        | Liquidazione<br>I acconto | Dema            |            | Estratto verbale di conferimento dei poteri al<br>firmatario del contratto | 07/01/2014<br>11:06:21     |                           |                    | J 🔒            |
| 1126493                                                        | Liquidazione<br>I acconto | Dema            |            | Fotocopia del documento d'identità del firmatario<br>del finanziamento     | 07/01/2014<br>11:06:47     |                           |                    | Ja 🖞           |

### Figura 34 Area documenti modulo selezionato

Cliccando sull'icona "**Download**" è possibile scaricare il documento selezionato e salvarlo sul proprio pc.

Cliccando sull'icona "Informazioni di dettaglio" il sistema apre la maschera contenente tutte le informazioni in merito al documento desiderato.

| INFORMAZIONI DI DETTAG | LIO IDDOCUMENTO = 11182 | 80)                |                                                                                  |          |
|------------------------|-------------------------|--------------------|----------------------------------------------------------------------------------|----------|
|                        |                         |                    |                                                                                  |          |
|                        |                         |                    |                                                                                  |          |
| Id progetto            | 11                      |                    |                                                                                  |          |
| N bando                | 777                     |                    |                                                                                  |          |
| Bando                  | FR                      |                    |                                                                                  |          |
| Fase                   | Adesione                |                    |                                                                                  |          |
| Id operazione          |                         |                    |                                                                                  |          |
| Beneficiario           | Dema                    |                    |                                                                                  |          |
| Tipo documento         | Modulo di a             | desione            |                                                                                  |          |
| Data caricamento       | 24/05/                  |                    |                                                                                  |          |
| Data riferimento       | 24/05/                  |                    |                                                                                  |          |
| Data protocollo        | 24/05/:                 |                    |                                                                                  |          |
| Numero protocollo      | R1.2013.00              |                    |                                                                                  |          |
| Documento firmato      | Sì                      |                    |                                                                                  |          |
| Note di caricamento    |                         |                    |                                                                                  |          |
| ELENCO FIRME DOCUMEN   | 110                     |                    |                                                                                  |          |
| FIRMATARIO_            | TIPO DI FIRMA           | ALGORITMO DI FIRMA | ENTE CERTIFICATORE                                                               |          |
| сп                     | elettronica             | SHA                | Regione Lombardia Certification Authority Cittadini Virtuale/I.T. Telecom S.R.L. |          |
|                        |                         |                    |                                                                                  |          |
|                        |                         |                    |                                                                                  | CONFERMA |

Figura 35 Informazioni di dettaglio

## 4. Appendice

## 4.1 Firma elettronica

La nuova procedura informatizzata prevede che i documenti generati dal Sistema Informativo Regionale siano trasmessi alla Regione esclusivamente con modalità elettronica e firma digitale.

Tale disposizione implica che i file precompilati dalla procedura on-line debbano essere necessariamente sottoscritti digitalmente dal legale rappresentante dell'Ente o dal suo delegato dopo il loro scaricamento sulla memoria locale del computer e quindi – una volta firmati – caricati nuovamente nel Sistema Informativo.

La firma digitale può essere apposta utilizzando la Carta Regionale dei Servizi (CRS) o qualunque altro sistema di firma digitale forte presente sul mercato, Per un elenco delle Autorità di Certificazione abilitate in Italia al rilascio della firma digitale è possibile fare riferimento al seguente link: <u>http://www.agid.gov.it/</u>.

## 4.1.1 Come firmare un documento con CRS

Per la firma digitale con CRS, sul computer del Legale Rappresentate (o del suo delegato) dovrà essere stato preventivamente installato il software CRS Manager, reperibile all'interno del CRSkit (lettore di smart card Bit4id + CD-Rom) o sul sito http://www.crs.lombardia.it che riporta anche tutte le indicazioni per l'installazione ed il test del programma.

Si dovrà inoltre disporre di un lettore di Smart-Card per la lettura fisica della CRS e del PIN Code della carta, ricevuto via posta all'atto dell'emissione della carta o richiesto successivamente all'ASL di appartenenza (presso lo sportello scelta e revoca del medico).

Dopo aver preparato la CRS ed aver collegato al PC il lettore di Smart-Card, aprire il software CRS Manager e cliccare sulla voce "Firma un documento".

Cercare sul proprio computer il documento .pdf precedentemente salvato e da firmare con il tasto "sfoglia" ed aprirlo a video.

Inserire la CRS del Legale Rappresentante o del suo delegato nel lettore e firmare il documento cliccando sul tasto "Firma" (sarà chiesto di inserire il PIN Code).

Chiudere e salvare il documento firmato senza cambiare il nome del file proposto e dell'eventuale estensione .p7m. Chiudere il CRS Manager.

## 5. Assistenza

Qualora si avesse bisogno di assistenza dalla *Home Page* di GeFO cliccare sul link **AIUTO** dove sono indicati gli indirizzi utili da contattare per ricevere le prime informazioni su Registrazione, Recupero Password e le indicazioni generali in merito alla presentazione dei progetti.

| RegioneLombardia       | FINANZIAMENTI ONLINE                                                                                                    |                                                                                                    | HOME  CONTATTI   AUTO  <br>Numero verde 800.131.151                                                                                                    |
|------------------------|----------------------------------------------------------------------------------------------------|----------------------------------------------------------------------------------------------------|----------------------------------------------------------------------------------------------------|
| REGISTRAZIONE UTENTE R | ECUPERA PASSWORD ACCESSO CON CRS                                                                                                    | NOME UTEN                                                                                                    | ITE PASSWORD ENTRA                                                                                                    |
| BENVENUTO!             |                                                                                                    |                                                                                                    |                                                                                                    |
|                        | Domanda online<br>Il servizio permette a cittadini, imprese ed enti pubblici e<br>privati di presentare on-line richieste di contributo e di<br>finanziamento a valere sui fondi promossi dalla Regione<br>Lombardia e dalla Comunità Europea. | Accesso al servizio<br>Per accedere al servizio occorre essere utenti registrati.<br>Per registrarsi basta cliccare su REGISTRAZIONE UTENTE<br>Il servizio da la possibilità di<br>• presentare progetti, compilando la modulistica<br>on-line<br>• consultare lo stato di avanzamento dei progetti già<br>presentati<br>• gestire l'avanzamento dei progetti approvati. | Avvisi<br>bando Start up moda (decreto n. 3642/12) - 10 518<br>Si comunica che l'elenco dei soggetti fornitori di servizi<br>settore moda è stato approvato con decreto n. 7257<br>dell'8/8/12 e sarà on line dell'9/8/12 sul sito<br>www.industria.regione.lombardia.it e sul BURL n. 33 del<br>17/8/12.<br>Come previsto all'art. 6.2, comma 5 del bando decreto n.<br>3642/12, l'impresa in fase di presentazione della domanda,<br>dovrà soggitere un solo soggetto fornitore per ogni<br>tipologia di Voucher. |

Figura 36 Assistenza